# HOW TO WITHDRAW THRU LOCAL WITHDRAW

- 1. Click **MENU**
- 2. Click Finance

| The World of Financial Freedom |          |                                       | 3:          |
|--------------------------------|----------|---------------------------------------|-------------|
| <u>8</u>                       | Trade    | E Q Lite Philip<br>REAL ACCOUNT       |             |
|                                | Сору     | Trading tools                         | ∼ 1 day ••• |
|                                | Anglutio | Favorites Cryptocurrencies Currencies | Metals Oil  |
| Q                              | Analytic | INSTRUMENT QUOTE                      | CHANG. (1D) |
| <u>8</u> =                     | Profile  | ★ ₩ AUDUSD 0.71332                    | 0.22%       |
| 2                              | Finance  | ★ ▲ NZDUSD 0.66819                    | 0.12%       |
|                                |          |                                       | 2 19%       |

### 3. Click Withdrawal

## 4. Select Local deposit LiteForex Philippines

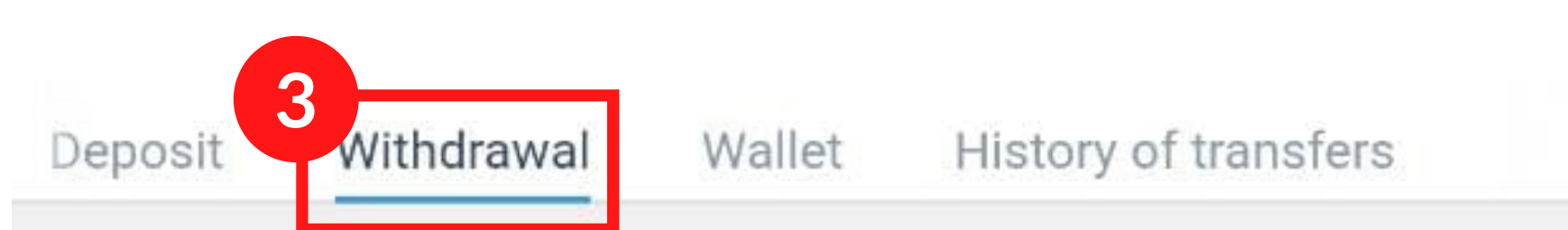

### Popular methods

## Bank card

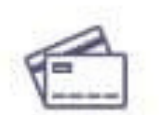

Min. payment: 15.00 USD, 15.00 EUR, 1 000 JPY, 200.00 RUB Commission fees: MC USD/EUR: 3%(min. \$4/€4). VISA USD/EUR/JPY: 3.5 %(min. \$1/€1). RUB: 3%+80 RUB.

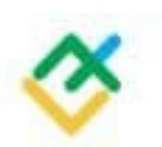

### Local withdrawal LiteForex Philippines

Min. payment: 50.00 PHP Commission fees: 0%

## HOW TO WITHDRAW THRU LOCAL WITHDRAW

- 4. Select Trading Account you will withdraw from
- 5. Click **ADD** to add your bank

proceed to 5a and 5b

6. Enter **amount to withdraw**, review and click **CONTINUE** 

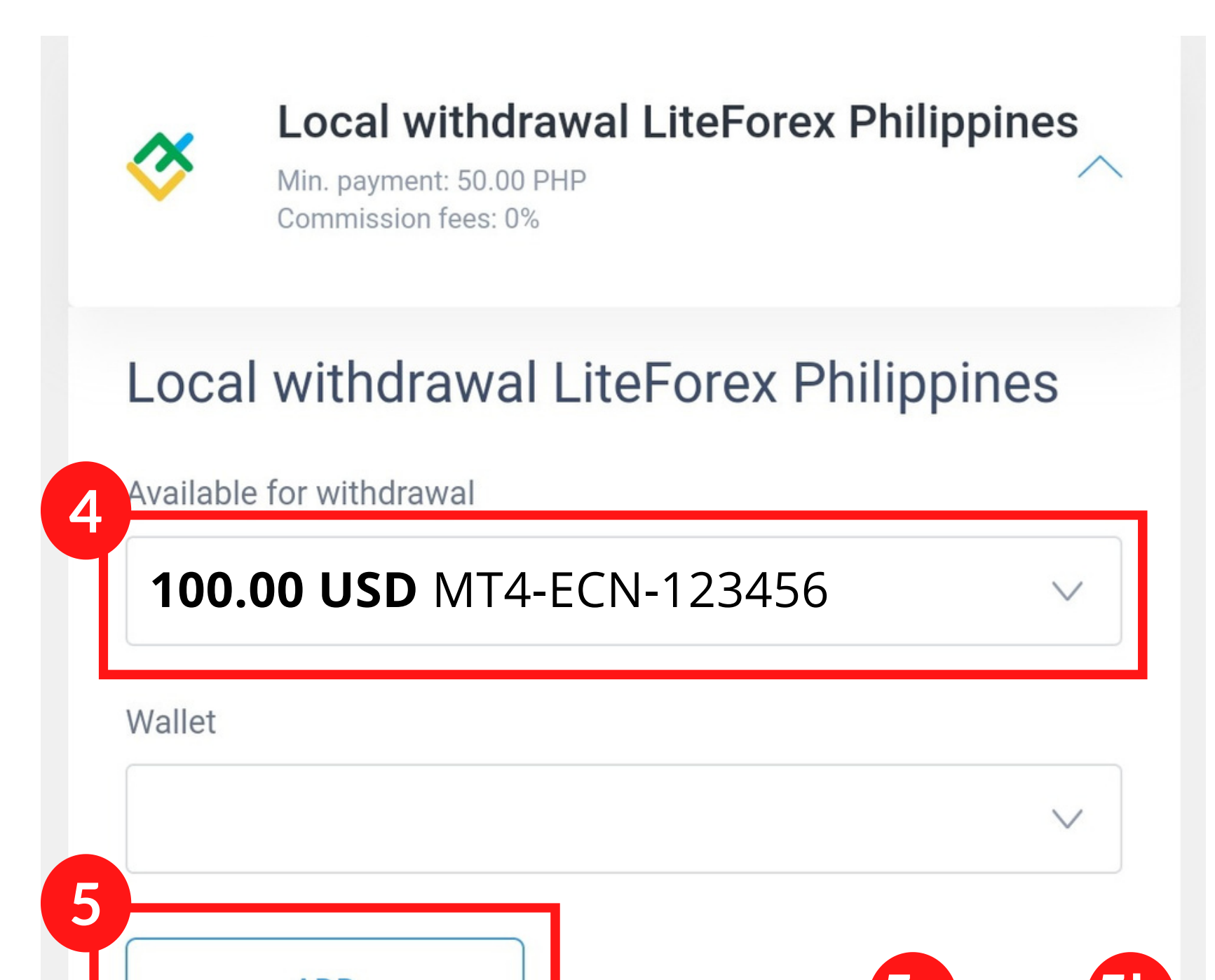

| CONTINUE |  |
|----------|--|
|          |  |

## **HOW TO WITHDRAW THRU LOCAL WITHDRAW**

X

 $\mathbb{V}^{\prime}$ 

optional

### Add bank account **5**a

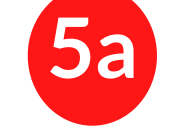

Beneficiary

Currency

**PHP - Philippines Peso** 

**Beneficiary Name** 

Lite Philip

Bank account / IBAN

0087654321

Details of Payment

Country

Philippines

City

Pasig

Address

**Ortigas Ave** 

Postcode

1605

Beneficiary's Bank

SWIFT

BOPIPHMM

5a. Enter Beneficiary Details Complete the fields with your personal information

5b. Enter Beneficiary Details Complete the fields with your personal information

| Bank name        |  | _   |
|------------------|--|-----|
| BPI              |  | you |
| Bank branch name |  | ſ   |
| Makati           |  |     |

can use this lik to check your Bank SWIFT code https://www.theswiftcodes.com/philippines/

#### Country

**Philippines** 

5b

#### City

Makati City

#### Address

Ayala Ave, Makati

#### Postcode

1209